# ¿CÓMO SE UTILIZA ALMA?

5

 $\boldsymbol{\sim}$ 

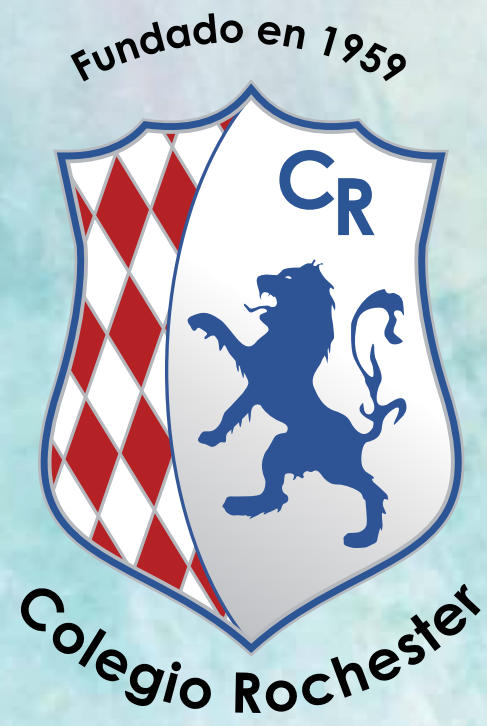

ALMA es nuestro sistema de información académico diseñado para que los padres conozcan el avance de sus hijos en cada una de sus clases. Es fácil de usar, intuitivo y actúa como una herramienta de comunicación entre padres de familia, estudiantes y docentes.

## ARRANQUEMOS!

1. Puedes acceder a Alma a través del portal oficial del Colegio Rochester (www.rochester.edu.co), en el home o dirigiéndonos a la sección "Quick Links".

2. Serás redireccionado al link https://rochester.getalma.com/ (sin www), en donde deberás usar el usuario que te fue enviado al correo electrónico. En el mismo correo recibirás un vínculo de acceso para personalizar la clave o contraseña.

| and the second second se |
|----------------------------------------------------------------------------------------------------|
| WELCOME                                                                                                    |
| Description<br>Institutionary<br>Pattoreput                                                                                                    |
| Pingor panawant                                                                                                    |

#### 3. Home / Dashboard

En el Home/Dashboard ALMA se mostrará información general sobre la semana actual.

|        | Monitory                                                                                                    | Turning                                                       | Weillreader                                                   | Thursday.                                                                           | Friday<br>13                                                      |                  |
|--------|----------------------------------------------------------------------------------------------------|---------------------------------------------------------------|---------------------------------------------------------------|-------------------------------------------------------------------------------------|-------------------------------------------------------------------|------------------|
|        |                                                                                                    |                                                               | OCTOBER 10 - O                                                | CTOBER 14, 2016                                                                     |                                                                   |                  |
|        | Autom Diseasely<br>Use the directory to gashing that and or                                                                                                    | eriel, leaders or alleving all                                | 105.                                                          |                                                                                     |                                                                   |                  |
|        | This destroyed will share the the the international and a second and a second and a | appelants parentle for the spa-<br>lies the Academic Calendar | erent when so you't have height to view the full school year. | Nou nose have access to your chief's to<br>feature. To get started part schert your | desi schedule, upcoming exceptionels, grade<br>unlid on the left. | s and attendance |
|        | Destinant                                                                                                    |                                                               |                                                               | Reveluent Description de                                                            |                                                                   |                  |
| (Brees | A fee things have changed since you                                                                                                    | et togged in Piers are a free                                 | things you reget like to know                                 |                                                                                     |                                                                   |                  |
| à      | WELCOME TO YOUR                                                                                                    | R NEW DASHBO                                                  | DARDI                                                         |                                                                                     | Centar and                                                        | łn               |
| -      | Menii verticat iz                                                                                                    | quierno                                                       |                                                               |                                                                                     | Configuration                                                     | -                |
| a -    | ALMA TRAINING AC                                                                                                    | ADEMY                                                         |                                                               |                                                                                     |                                                                   | di HEMAN         |

4. En el menú vertical izquierdo se mostrarán varias secciones del Sistema:

**Directorio:** Muestra el directorio de los docentes del Colegio organizado alfabéticamente.

**Calendario:** Muestra el calendario académico y los eventos relacionados en el mismo.

Estudiantes: Muestra el/los estudiante(s) relacionados con el usuario con acceso al sistema.

#### 5. Directory o directorio

Haciendo clic en "Directory" podrás ver el directorio de docentes y colaboradores del Colegio Rochester.

| ACIMA I RAINTING ACALIENT |                               | 41 # 🛃 75.36x+                                                            |
|---------------------------|-------------------------------|---------------------------------------------------------------------------|
| sound needingy            |                               |                                                                           |
| Riss                      | ende par bischins a Aprillâns |                                                                           |
| 590                       | tch for people Search         |                                                                           |
|                           | Fitte statetas                |                                                                           |
| A B C D B B B             |                               | 14 E                                                                      |
| THERESA MLANO             | State State                   | .1945                                                                     |
| MOHAEL MUNRO              | 147)                          |                                                                           |
|                           | CHARL MUNRD                   | SCHOOL PRECISION<br>A & C D A & C D A & A & A & A & A & A & A & A & A & A |

#### Calendario

Haciendo clic en "Calendar" podrás ver el Calendario Académico del Colegio Rochester. Por favor tómate unos segundos para familiarizarte con la interfaz de usuario.

| ALMA TRAINING ACADEMY                                                              |                 |                             | ** # 🛓 15,849 |
|------------------------------------------------------------------------------------|-----------------|-----------------------------|---------------|
| 2014-2017 ACADEMIC CALENDAR                                                        |                 |                             |               |
| APTENDED                                                                           |                 | September 05, 2016 - Octobe | e D6, 2017    |
| Constant Start                                                                     |                 |                             |               |
| C Querer 3 Mart                                                                    |                 | - 1                         |               |
| BODBES<br>During 2 for<br>During 3 for<br>Bottom 2 for<br>Bottom 2 for<br>Pathoday |                 |                             |               |
| C Ductor 3 Post                                                                    | Manual Little 1 | Auger 32911                 | mas.imiz      |
| Auson<br>Granit Star Line<br>Granit of Coll<br>Terrories 2 (m)                     |                 |                             |               |
| - ACCORD                                                                           | 1.1.1.1.1.1.1   |                             | A 200 (A 200  |

#### 7. Estudiantes

El sistema mostrará el/los estudiante(s) asociados al usuario con acceso al Sistema. Deberás hacer clic en un estudiante para visualizar información y realizar seguimiento.

Además, podrás consultar y realizar seguimiento sobre:

**Overview/Vista** general por estudiante: información rápida para el estudiante seleccionado.

Attendance/Asistencia: asistencia del estudiante a cada sesión de clase.

Assignments/Tareas: entérate sobre las tareas y las responsabilidades académicas del estudiante, seleccionando la clase. En esta sección verás un ícono o fotografía del docente de esa asignatura. Adicionalmente podrás enviar un mensaje interno al docente.

**Grades/Calificaciones:** puedes realizar el seguimiento de las calificaciones de acuerdo al cumplimiento académico del estudiante por clase.

**Classmates/Compañeros de clase:** listado de estudiantes que comparten clase con el estudiante.

**Report cards/Reportes finales:** reporte final del Trimestre o Semestre (el Colegio notificará el momento en el cual se encuentre listo para descargar).

8. Overview / Resumen

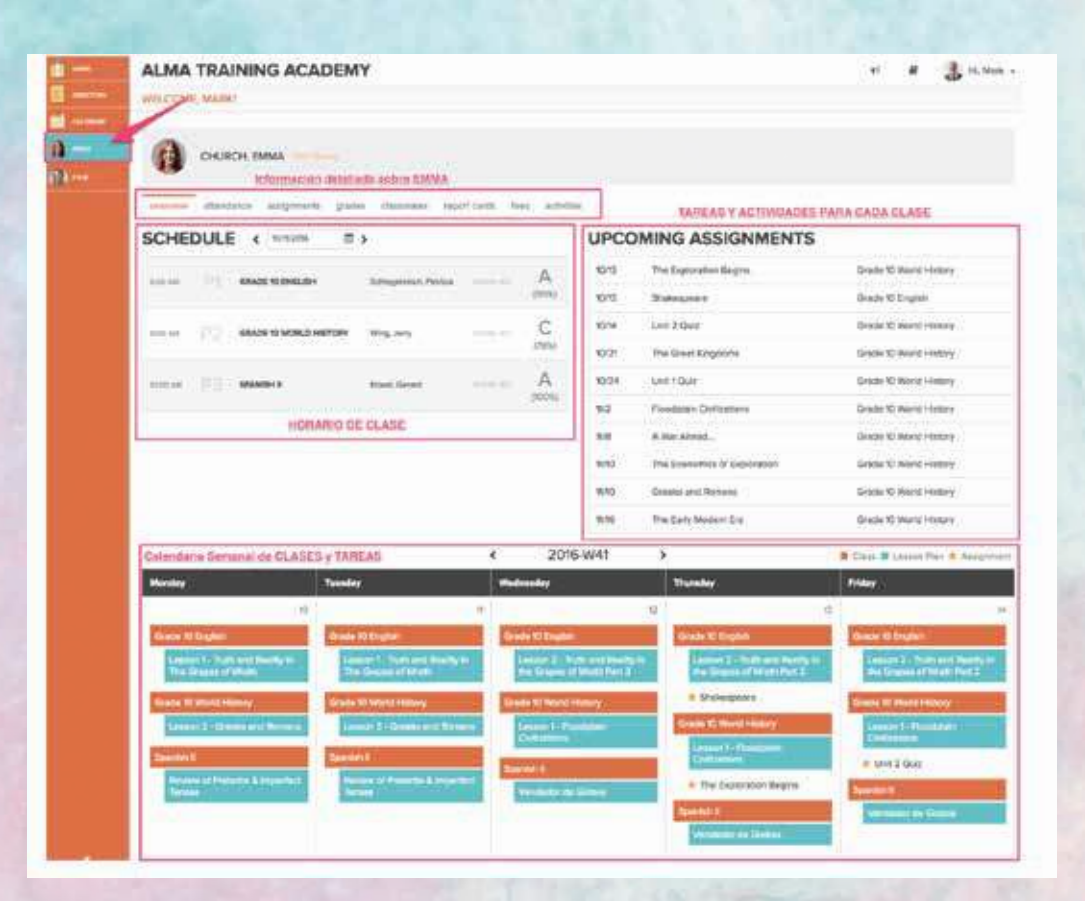

# 9. Attendance / Asistencia

|                                                     | an E 2                |               | Transmitter T      | 0               |
|-----------------------------------------------------|-----------------------|---------------|--------------------|-----------------|
| Manday                                              | neri tanday exci      | Wednesday w   | en Thursday on w   | trasy           |
| 8 Herselet                                          | PRESENT               | enessor       | MISENT LUM/XCUSED) |                 |
| be, GRACIATION PROJECTIO<br>Mandiatio Tantan, Trapi | Million Jame Mennik - | P SOLEVELLS   | H INCOL            | to reasonable a |
|                                                     | CONTRACTOR A          | Statistics of | O ATTENDO 2.0      |                 |

# 10. Assignments / Tareas

| ROCHESTER SCHOOL                                                                                                    |                                                                                                    | *: 0                                                                                                    | C T. Parister            |
|----------------------------------------------------------------------------------------------------|----------------------------------------------------------------------------------------------------|----------------------------------------------------------------------------------------------------|--------------------------|
| WELCOME, TRANCISCO                                                                                                    |                                                                                                    |                                                                                                    |                          |
| CASSELLO CONDUCEZ, MARCO CONTRACTORIO DE CASSELLO CONDUCEZ, MARCO CONTRACTORIO DE CASSELLO CONDUCEZ DE CASSELLO CONDUCEZ DE CASSELLO CO |                                                                                                    |                                                                                                    |                          |
| ASSIGNMENTS AFLTHACUNA & COMPORTANTS                                                                                                    | 1                                                                                                    | 📖 Raada Maryoo Wasa                                                                                             | B tent Hearing           |
| Oue Name                                                                                                    |                                                                                                    | type                                                                                                    | line.                    |
| 4/20/IE Altercraefs law                                                                                                    |                                                                                                    | Pope                                                                                                    | lecele                   |
| ASDIGHMENT DCTALE                                                                                                    | LEARNING TABLETS                                                                                                    |                                                                                                    |                          |
| The Henchreic's Tale is a diptoprior reveal by Canadian author Margaret Abased, angle by sublicits<br>in 1905. It is active a new-factor Henc Experied, in a landministic Christian measuring that his<br>measurement the Christel Balance parameters. The news (Version or the junner of the factorise)                                                                                                    | al 92 Road to prolype and interpret imaging<br>analysis of regimeentablee works from ea                                              | the likenture brough the careful reading and<br>then general and periods.                                       | official                 |
| Offined, Her steme derivers from the parameterize form "of Front", handhraitit are faibablen to and their<br>bath notes and must echo the hask or moder, alicent they serve.                                                                                                    | <ul> <li>Write accesses of at local \$800 words w<br/>strategimed works.</li> </ul>                                                  | it er efecter all ei beleit, contoistiture                                                                      | erd.                     |
|                                                                                                    | 2 religion and evaluate contact mean media.                                                                                          | led in diverse readings, personal nametives are                                                                 | t Vinde                  |
| EVENT AP Mack Dawn Section III                                                                                                    |                                                                                                    | Casseon                                                                                                    | llecoine                 |
| ASSIGNMENT DESALS                                                                                                    | <b>LEARNING TARGETS</b>                                                                                                    |                                                                                                    |                          |
|                                                                                                    | A Propert Information, Bedings, and aug<br>Automotic can follow the line of relationing<br>are appropriate to purpose, audiement, or | porting evidence clearly, overcleafy, and ropcell<br>and the organization, co-obtainant, subscience<br>of tests | visith that<br>and state |
| Still (1997) AP Next Barbert I                                                                                                    |                                                                                                    | Calment                                                                                                    | Beenle                   |
|                                                                                                    |                                                                                                    |                                                                                                    |                          |
| ASSIGNMENT DESAUS                                                                                                    | CEANNING TANGETS                                                                                                    |                                                                                                    |                          |

## 11. Classmates / Compañeros de clase

| ROCHESTER SCHOOL                                                                                                    | 161. 9 (2) Ph. Participa               |
|----------------------------------------------------------------------------------------------------|----------------------------------------|
| WELCOME, FRANCISCO                                                                                                    |                                        |
|                                                                                                    |                                        |
| Nerve steden sugress pass                                                                                                    | Ress.                                  |
| CLASS ROSTER AFTITIATURE & COMPORTOR OF                                                                                                    | 4 🚫 Ricards Bloven Wrose 🗰 Sord Humage |
| LINA ALARCON SILVA                                                                                                    | SANTIAGO ALMANZAR CORTÉS               |
|                                                                                                    | •                                      |
| ANDREA AZULA ZUBIETA                                                                                                    | VALENTINA BARRETO PERAFFAN             |
| •                                                                                                    | 6                                      |
| JUAN BELLO MERLANO                                                                                                    | JUAN BOHÓRQUEZ DUQUE                   |
| -                                                                                                    | -                                      |
| a second second s | ALEJANDRA CUEVAS CELIS                 |

12. Report Cards / Reportes Finales

|                                                 | ROCHESTER SC          | CHOOL              |                            |                |  |
|-------------------------------------------------|-----------------------|--------------------|----------------------------|----------------|--|
|                                                 | WELCOME, PRANCISCO    |                    |                            |                |  |
| ) consecutive<br>) consecutive<br>) consecutive |                       | IZÁLEZ, MARÍA      |                            |                |  |
| elies                                           | thereine allertierte  | solutions have une | anges ( subset there ) and |                |  |
|                                                 | 2017-2018             |                    |                            |                |  |
|                                                 |                       |                    |                            |                |  |
|                                                 | 2014-2017             |                    |                            |                |  |
|                                                 | 20%-2017<br>ИОН 5СКОС | SEMESTER 1         | HIGH SCHOOL                | END OF SCHOOL. |  |

Si tienes alguna duda adicional, comunícate con nuestro equipo de soporte tecnológico, jellos te atenderán de manera muy amable!

## Soporte

soporte@rochester.edu.co PBX: 7496000 Ext: 2998